# Hinnoittelusäännöstön luonti

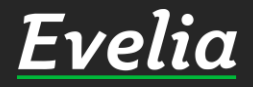

| Ει   | /elia         | 💼 Evelia DEMO (tāysversio) Oy 🔻 | 晶 Eveliina Lesonen | Haku                        | ۵ 🔩 🗢                                |
|------|---------------|---------------------------------|--------------------|-----------------------------|--------------------------------------|
| H    | Työt & Läheti | reet                            |                    | TILASTOT                    | 😅 09:08:28                           |
| æ    | Kohteet       |                                 | UUWIU              | TYUN                        | TERIJAT                              |
|      | Asiakkaat     | OMIA HYVÄKSY                    | TTÄVIÄ OSTOLASKUJA | VANHENTUNEET<br>PÄTEVYYDET  | 3 KK AIKANA VANHENEVAT<br>PÄTEVYYDET |
| ~    | Tuotteet      |                                 | 1                  |                             |                                      |
| 4    | Projektit     |                                 | 4KPL               | . 6кр                       | OKPL                                 |
| 20   | Henkilöt      |                                 |                    |                             |                                      |
| ÷.   | Tuntilappu    |                                 | ТҮОТ               | MUUT                        | TIEDOT                               |
| ě    | Laskutus      | AVOIN                           | ALOITETTU          | MAKSUTIEDOT                 | KIRJANPITOAINEISTO                   |
| ÷    | Ostot         | 20                              | 10                 |                             | ,                                    |
| Ľ.   | Saajat        | JOKPL                           | I ZKPL             | Nykyinen saldo:             | Luo                                  |
|      | Kuitit        | 569 096,71€                     | 19 971,70€         | © 247567 päivää (0,01€/pv)  | B myynti- ja                         |
| 西    | Kassa         | KESKEYTYNYT                     | OMAT               |                             | USIOTESKOITITASIA                    |
| 曲    | Kalenteri     |                                 |                    | krediittejä                 |                                      |
| 1631 | Tarioukset    | OKPL                            | 11 <sub>KPL</sub>  | CALL STREAM STREAM          |                                      |
|      |               | 0,00€                           |                    |                             |                                      |
| -    | larviketarjou | kset                            |                    | ANSAITSE                    | KÄYTTÖAIKAA!                         |
|      | Tehtävät      |                                 |                    | Suosittele Eveliaa kaverill | e ia saat itsellesi krediitteiä!     |
| 4    | Tiedotteet    | L                               | ASKUT              |                             |                                      |
| ~    | Raportit      | MYYNTISAATAVAT ERÄ              | ANTYVÄT 7 ERÄÄNTYN | NEET Lisäti                 | edot täältä                          |
| €    | Talous        | F                               |                    |                             |                                      |
|      |               | 225крс                          | 179k               | (PL                         |                                      |
|      |               | 307 220,82€                     | 144 612,8          | 83€                         |                                      |
|      |               |                                 | Ylisuorite         | ettu                        |                                      |
|      |               | 42                              | 016,55€ 6 570,80   | Jŧ                          |                                      |
|      |               |                                 |                    |                             |                                      |

Tässä ohjeessa käydään läpi, kuinka Eveliassa luodaan uusia hinnoittelusääntöjä.

Hinnoittelusääntöjä voidaan hyödyntää asiakkaiden tai kohteiden takana, jolloin aina kyseisen asiakkaan/kohteen työlähetteellä käytetään automaattisesti kyseistä hinnoittelusääntöä.

Hinnoittelusäännön voi asettaa myös yksittäiselle työlähetteelle.

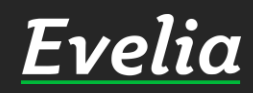

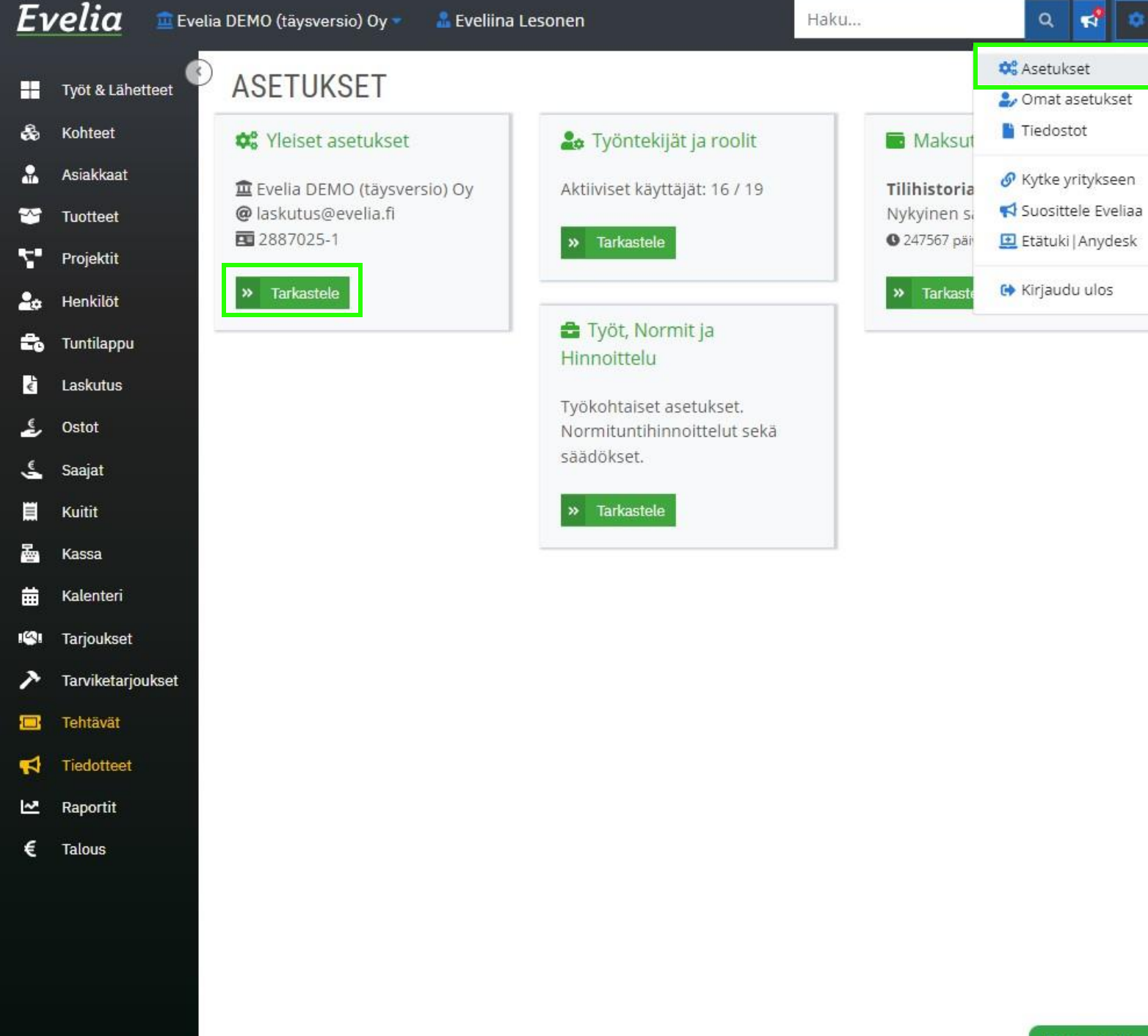

https://testing.evelia fi/settings

# Hinnoittelusäännöstön luonti

1. Avaa Asetukset-osio oikeasta yläkulmasta hammasrattaan takaa

2. Avaa Yleiset asetukset

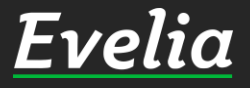

| Εν | elia 💷             | velia DEMO (täysversio) Oy 🔻 | 🚨 Eveliina Lesonen                      | Haku                    | २ 🛃                    |
|----|--------------------|------------------------------|-----------------------------------------|-------------------------|------------------------|
|    | Työt & Lähetteet   | EVELIA DEMO (1)              | FÄYSVERSIO) OY                          |                         |                        |
| a  | Kohteet            | _                            |                                         |                         |                        |
|    | Asiakkaat          |                              |                                         |                         |                        |
|    | Tuotteet           | Yrityksen tiedot Pankki      | itilit Yleiset asetukset Viestiasetukse | et Toimittajat ja tuote | prioriteetit Liittymät |
|    | Projektit          | Tiliöinti Tuoteasetukse      | t Palkat Laskut ja perintä Asiaka:      | sasetukset Ostolasku    | Jasetukset             |
|    | t toolollat        | Tilastoasetukset Tehtä       | vät                                     |                         |                        |
|    | Henkilot           |                              |                                         |                         |                        |
|    | Tuntilappu         | Tuotelinjat                  |                                         |                         |                        |
|    | Laskutus           |                              |                                         |                         |                        |
|    | Ostot              | + Uusi tuotelinja            |                                         |                         |                        |
|    | Saajat             |                              |                                         |                         |                        |
|    | Kuitit             | Nimi*                        | Tunnus*                                 |                         | Käytössä               |
|    |                    | Omat tuotteet                | 0                                       |                         | ~                      |
|    | Kassa              | Sähkö                        | S                                       |                         | ~                      |
|    | Kalenteri          | LV                           | L                                       |                         | ~                      |
|    | Tarjoukset         | Ilma                         | Ĩ.                                      |                         | ~                      |
|    | Tarviketarioukset  | Kylmä                        | К                                       |                         | ~                      |
|    | iai vinetarjounser | Teollisuus                   | Р                                       |                         | ~                      |
|    | Tehtävät           | Rakennus                     | R                                       |                         | ~                      |
|    | Tiedotteet         | Oilon                        | Oilon                                   |                         | ×                      |
|    | Raportit           | wurth elektronik             | WU                                      |                         | ×                      |
|    | Talous             | KL VARAOSAT                  | KL                                      |                         | ×                      |
|    | Talous             | Meltex                       | M                                       |                         | ×                      |
|    |                    | Helly Hansen                 | HE                                      |                         | ×                      |
|    |                    | Blåkläder                    | BL                                      |                         | ×                      |
|    |                    | Wurth                        | W                                       |                         | ×                      |
|    |                    | Schwer fittings oy           | SC                                      |                         | ×                      |
|    |                    | 1007 D 100 D                 | 24                                      |                         |                        |

#### 3. Avaa Tuoteasetukset-välilehti

# **Evelia**

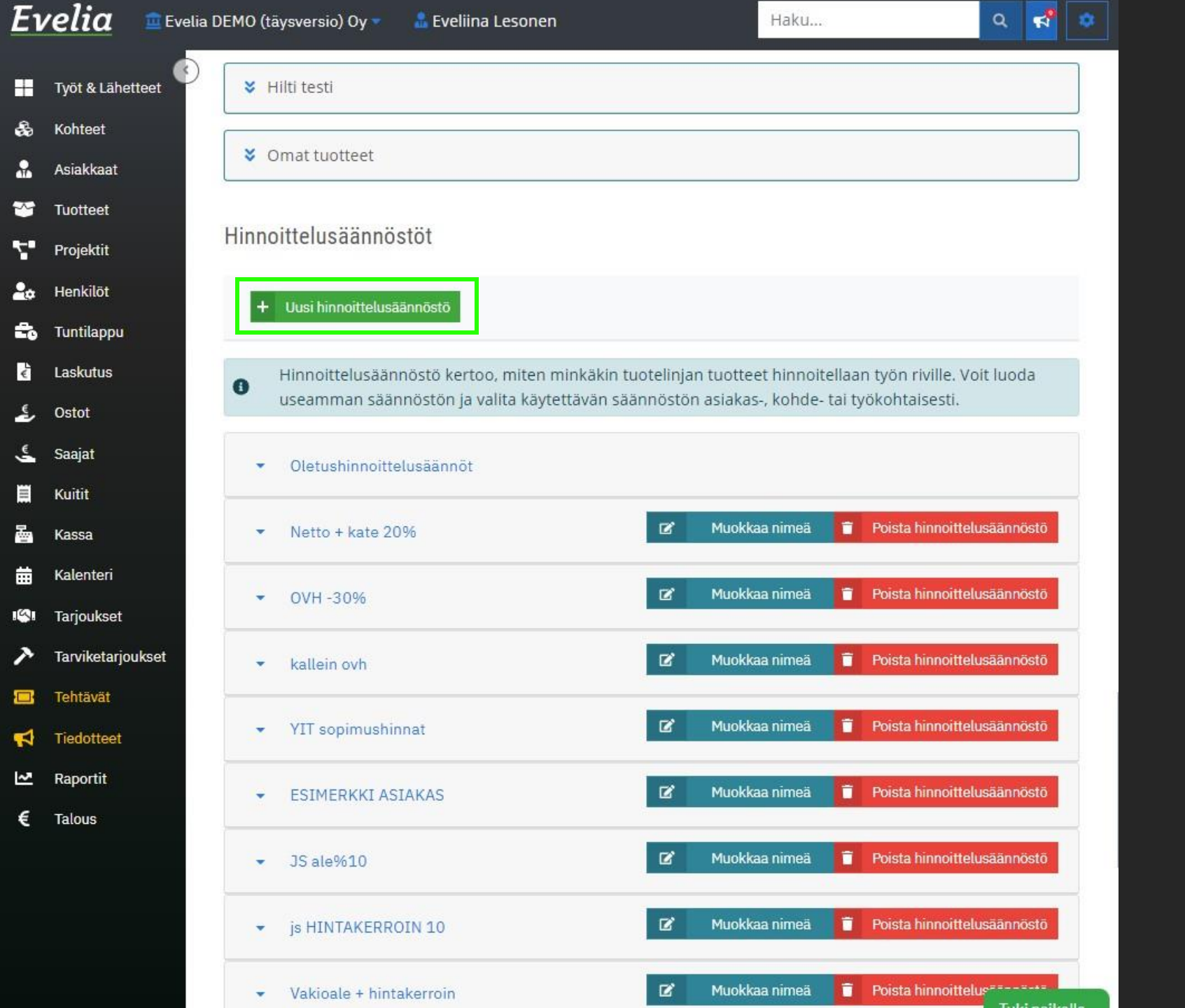

4. Sivun alareunassa on Hinnoittelusäännöstöt-osio.
Pääset luomaan uuden säännön klikkaamalla
'Uusi hinnoittelusäännöstö'painiketta.

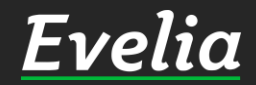

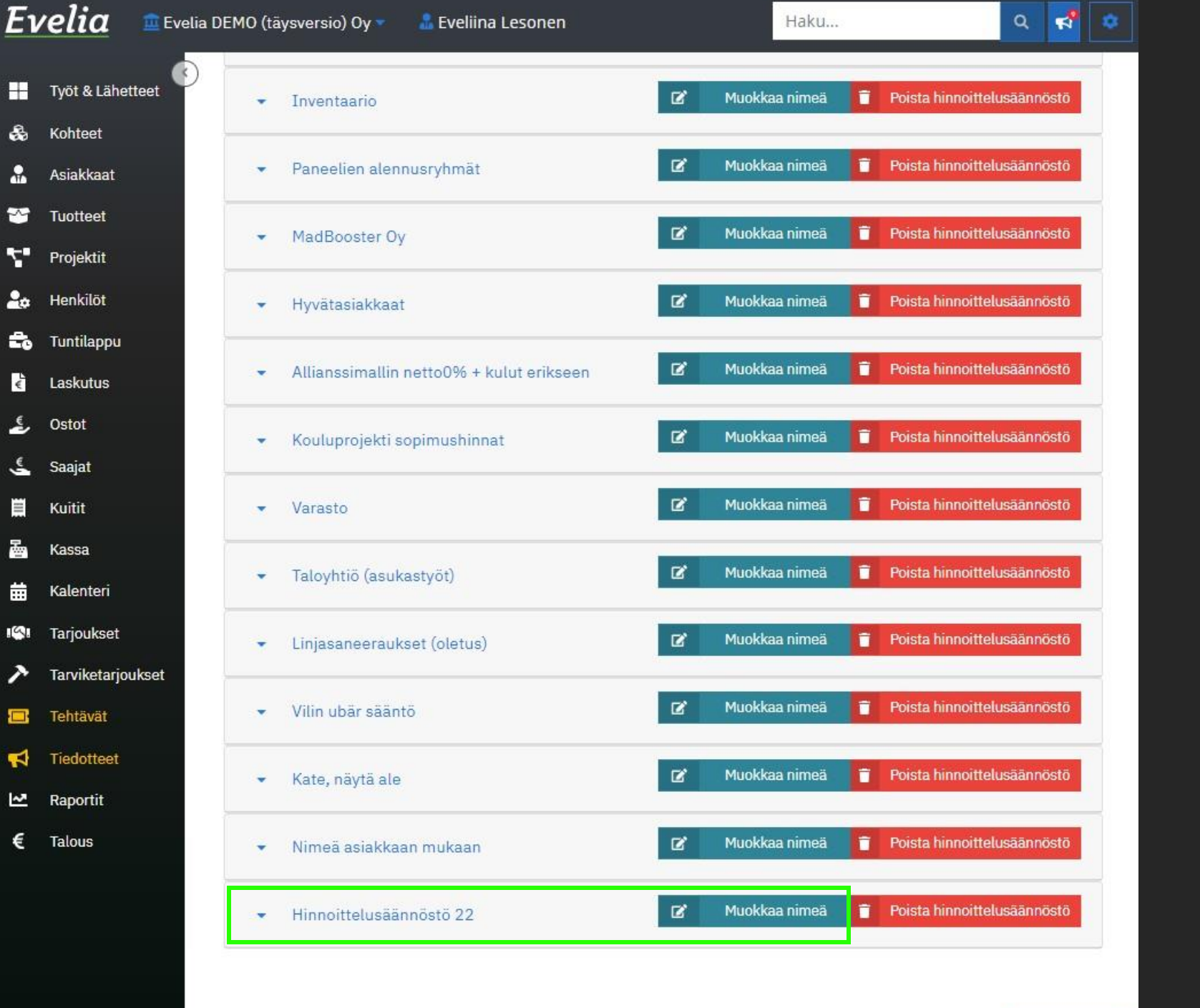

5. Uusi hinnoittelusäännöstö tulee listan alimmaiseksi. Pääset nimeämään hinnoittelusäännöstön klikkaamaalla 'Muokkaa nimeä' painiketta.

6. Lisää nimi ja tallenna.

7. Avaa hinnoittelusäännöstö klikkaamalla pientä nuolta vasemmassa laidassa

<u>Evelia</u>

|                  | LING (Laysversio) O                                |                                                                              | Hakum                   |                             |
|------------------|----------------------------------------------------|------------------------------------------------------------------------------|-------------------------|-----------------------------|
| /öt & Lähetteet  | Netto + ka                                         | to 25%                                                                       | 🕜 Muokkaa nimeä 💼       | Poista hinnoittelusäännöstö |
| ohteet           | - 1010 / 10                                        | 10 2070                                                                      |                         |                             |
| siakkaat         | Tuotelinja                                         | Hinnoit Käytä kalleinta Vakioa                                               | ale% Hintakerroin I     | Kate%                       |
| Jotteet          |                                                    | telusää hintaa<br>ntö                                                        |                         |                             |
| rojektit         | Omat tuotteet                                      | OVH- 🗙<br>hinta                                                              |                         |                             |
| enkilöt          | Sähkö                                              | ov \$                                                                        |                         | ×                           |
| untilappu        |                                                    | OVH-hinta                                                                    |                         | C                           |
| askutus          | LV                                                 | Vakioalennus%<br>Vakioalennus% + Hintakerroin                                |                         |                             |
| stot             | lless                                              | Hintakerroin<br>Nettohinta + Kate%                                           |                         |                             |
| aajat            | uma                                                | Nettohinta + Kate%, näytä alennukser                                         | na                      |                             |
| uitit            | Kylmä                                              | OVH- 🗙<br>hinta                                                              |                         |                             |
| assa             | Teollisuus                                         | OVH- 🗙                                                                       |                         |                             |
| alenteri         | Rakennus                                           | OVH- X                                                                       |                         |                             |
| arjoukset        |                                                    | hinta                                                                        |                         |                             |
| arviketarjoukset | Omat tuotteet                                      | OVH- X<br>hinta                                                              |                         |                             |
| ehtävät          |                                                    |                                                                              |                         |                             |
| edotteet         | Ostolaskujen e                                     | delleenlaskutus                                                              |                         |                             |
| aportit          | 🗌 Käytä ain                                        | a ostolaskuhinnoittelua, vaikka tuote                                        | elinja tunnistettaisiin |                             |
| alous            | Katehinn<br>Hintakerr<br>Kate                      | oittelu<br>oin (yleiskuluhinnoittelu)                                        |                         |                             |
|                  | 0                                                  |                                                                              |                         |                             |
|                  | <ul> <li>Lisää osto</li> <li>Lisää toin</li> </ul> | olaskun rivit sellaisenaan laskulle<br>nittajan nimi, ostolaskun numero ja p | pvm riville             |                             |
|                  |                                                    | ate rivihintaan                                                              |                         | -                           |

8. Klikkaa tuotelinja kerrallaan auki. Valitse listauksesta haluttu hinnoittelusääntö.

Hinnoittelusääntövaihtoehdotovat:

- OVH-hinta

- Vakioalennus%
- Vakioalennus% + Hintakerroin
- Hintakerroin
- Nettohinta + Kate%
- Nettohinta + Kate%, näytä alennuksena

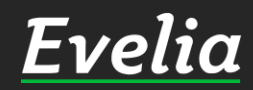

| Evella I   | DEMO (täysversio) Oy                                 |                                              | veliina Lesonen                                                   |                                 | Haku          |       | ٩ | 2 | 4 |
|------------|------------------------------------------------------|----------------------------------------------|-------------------------------------------------------------------|---------------------------------|---------------|-------|---|---|---|
| ähetteet 📀 | Tuotelinja                                           | Hinnoit<br>telusää<br>ntö                    | Käytä kalleinta<br>hintaa                                         | Vakioale%                       | Hintakerroin  | Kate% |   |   |   |
| ıt         | Omat tuotteet                                        | OVH-<br>hinta                                | ×                                                                 |                                 |               |       |   |   |   |
|            | Sähkö                                                | Ne 🕈                                         |                                                                   |                                 |               | 25    | ~ |   |   |
|            |                                                      |                                              |                                                                   | р<br>ст                         |               |       | C |   |   |
|            | LV                                                   | OVH-<br>hinta                                | ×                                                                 |                                 |               |       |   |   |   |
| u          | Ilma                                                 | OVH-                                         | ×                                                                 |                                 |               |       |   |   |   |
|            | Kylmä                                                | OVH-                                         | ×                                                                 |                                 |               |       |   |   |   |
|            | -                                                    | hinta                                        |                                                                   |                                 |               |       |   |   |   |
|            | leollisuus                                           | OVH-<br>hinta                                | ×                                                                 |                                 |               |       |   |   |   |
|            | Rakennus                                             | OVH-<br>hinta                                | ×                                                                 |                                 |               |       |   |   |   |
|            | Omat tuotteet                                        | OVH-                                         | ×                                                                 |                                 |               |       |   |   |   |
|            |                                                      | hinta                                        |                                                                   |                                 |               |       |   |   |   |
| t          | Ostolaskujen e                                       | delleenlasi                                  | kutus                                                             |                                 |               |       |   |   |   |
| rjoukset   | 🗌 Käytä aina                                         | a ostolasku                                  | hinnoittelua, vai                                                 | kka <mark>tuotelinja tun</mark> | nistettaisiin |       |   |   |   |
|            | A Katehinno                                          | oittelu                                      |                                                                   |                                 |               |       |   |   |   |
|            | - Katerinini                                         |                                              |                                                                   |                                 |               |       |   |   |   |
| t          | Hintakerr<br>Kate                                    | oin (yleisku                                 | luhinnoittelu)                                                    |                                 |               |       |   |   |   |
| t          | Hintakerr<br>Kate<br>0                               | oin (yleisku                                 | luhinnoittelu)                                                    |                                 |               |       |   |   |   |
| t          | O Hintakerri<br>Kate<br>0                            | oin (yleisku                                 | lluhinnoittelu)                                                   | hulle                           |               |       |   | 2 |   |
| t          | O Hintakerri<br>Kate<br>O Lisää osto                 | oin (yleisku<br>laskun rivit                 | lluhinnoittelu)<br>t sellaisenaan las<br>ni, ostolaskun nu        | skulle<br>mero ja pvm rivill    | e             |       |   |   |   |
| t          | O Hintakerr Kate O Lisää osto Lisää toim Sisällytä k | oin (yleisku<br>Iaskun rivit<br>nittajan nim | iluhinnoittelu)<br>t sellaisenaan las<br>hi, ostolaskun nu<br>aan | ikulle<br>mero ja pvm rivill    | e             |       |   |   |   |

Εν

H

3

-

~

ς.

20

Ê,

¢

چ

٤

2

曲

19

>

1

~

€

6. Valitse, käytetäänkö kalleinta hintaa, eli jos samaa tuotetta on useammalla käytössä olevalla toimittajalla, valitaanko tuote kalleimman hinnan mukaan

7. Lisää vakioale% / Hintakerroin / Kate%, mikäli sääntö sen vaatii

8. Tallenna vihreästä oikeinmerkistä. Toista sama kaikille tuotelinjoille.

9. Muista määritellä hinnoittelusäännölle myös ostolaskujen edelleenlaskutussääntö.

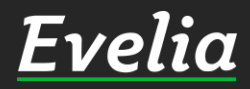

| ī  | <b>relia</b> 💼 Evelia    | a DEMO (täysversio | ) Oy 🔻 🛛 🚨 Eveliin | a Lesonen             | -          | Haku           | વ 🛃 🌣       |
|----|--------------------------|--------------------|--------------------|-----------------------|------------|----------------|-------------|
|    | Työt & Lähetteet         | TUOTTEET           | TYÖTEHTÄVÄTU       | OTTEET PIKATUOT       | TEET VARAS | TOT PAKETIT    |             |
| 5  | Kohteet                  |                    |                    |                       |            |                |             |
| i, | Asiakkaat                | + Uusi työt        | ehtävä             |                       |            |                |             |
| 9  | Tuotteet                 |                    |                    |                       |            |                |             |
| -  | Projektit                |                    |                    |                       |            | Etsi           |             |
| •  | Henkilöt                 | Tuotelinja         | Tuotenumero        | Nimi                  | Тууррі     | Laskutettavaa? | Muokattava? |
|    | Turtilanau               | 0                  | 1000               | Tuntityö (perustunti) | Tuntityö   | ~              | ~           |
| D  | типпарри                 | L                  | 4000               | LVI-asennus ylityö 5  | Ylityö     | ~              | ~           |
|    | Laskutus                 | 0                  | 9994               | Kilometrikorvaus      | Matka      | ~              | ×           |
| ,  | Ostot                    | S                  | 50005              | Työveloitus Markus    | Tuntityö   | ~              | ~           |
|    | Capiat                   | L                  | 1006               | LVI-Asennus           | Tuntityö   | ~              | ~           |
| -  | Saajat                   | 0                  | 1007               | Laiteasennus          | Tuntityö   | ~              | ~           |
|    | Kuitit                   | 0                  | 1008               | Ateriakorvaus         | Muu        | ×              | ~           |
|    | Kassa                    | 0                  | 2010               | Päiväraha             | Muu        | ×              | ~           |
|    | Kalenteri                | ĺ                  | 2001               | Konetunti             | Tuntityö   | ~              | ~           |
|    |                          | 0                  | 1105               | Tuntityö              | Tuntityö   | ~              | ~           |
|    | Tarjoukset               | s                  | 1103               | Konsultointi          | Tuntityö   | ~              | ~           |
|    | CODE AND DEPENDENT OF ME |                    |                    |                       |            |                |             |

Tarviketarjoukset

Tehtävät

Tiedotteet

Raportit

Talous

~

## Hinnoittelusäännöstön tuntihinnoittelu

Hinnoittelusäännöstölle voidaan kytkeä työtehtävätuotteisiin, kuten tuntityöhön, oma tuntiveloitushinta. Mikäli hintaa ei määritellä erikseen, menee se oletushinnan mukaisesti.

1. Mene Tuotteet-osioon

2. Avaa Työtehtävätuotteet-välilehti

3. Avaa haluttu työtehtävätuote, esim. työveloitus

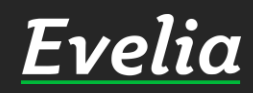

|                   | elia DEMO (taysversio) Oy · Le Evellina Lesonen | Haku                                        | ~ ~ ~    |
|-------------------|-------------------------------------------------|---------------------------------------------|----------|
| Työt & Lähetteet  | TYÖTEHTÄVÄTUOTE:( o 1000) TUNTIT                | YÖ (PERUSTUNTI)                             |          |
| Kohteet           | « Takaisin                                      | Poista käytöstä 🛛                           | Poista Q |
| Asiakkaat         |                                                 |                                             |          |
| Tuotteet          | Perustiedot Hinnoittelu Palkkalajit             |                                             |          |
| Projektit         | Hinnoittelu                                     |                                             |          |
| Henkilöt          | Hinnoittelusäännöstö                            | Myynt                                       | ihinta   |
| Tuntilappu        | Oletussäännöstö                                 | 60,00€                                      |          |
| Laskutus          | Netto + kate 20%                                | 65                                          | × ×      |
|                   | OVH -30%                                        | 46,00€                                      | 1        |
| Ostot             | kallein ovh                                     | <oletus< td=""><td>&gt; / 1</td></oletus<>  | > / 1    |
| Saajat            | YIT sopimushinnat                               | 40,00€                                      | / 1      |
| Kuitit            | ESIMERKKI ASIAKAS                               | 55,00€                                      | × =      |
| Kassa             | JS ale%10                                       | <oletu:< td=""><td>P 🚺</td></oletu:<>       | P 🚺      |
| Kalenteri         | js HINTAKERROIN 10                              | <oletu:< td=""><td>P / 1</td></oletu:<>     | P / 1    |
|                   | Vakioale + hintakerroin                         | <oletu:< td=""><td>s 📝 🗊</td></oletu:<>     | s 📝 🗊    |
| Tarjoukset        | Inventaario                                     | <oletus< td=""><td>&gt; 🖊 📋</td></oletus<>  | > 🖊 📋    |
| Tarviketarjoukset | Paneelien alennusryhmät                         | <oletus< td=""><td>s&gt; 📝 👕</td></oletus<> | s> 📝 👕   |
| Tehtävät          | MadBooster Oy                                   | 50,00€                                      | 1 N 1    |
| Tiedotteet        | Hyvätasiakkaat                                  | 55,00€                                      | 1        |
| Papartit          | Allianssimallin netto0% + kulut erikseen        | <oletu:< td=""><td>P 📝 🗍</td></oletu:<>     | P 📝 🗍    |
| карони            | Kouluprojekti sopimushinnat                     | <oletu:< td=""><td>&gt; 🖊 🚺</td></oletu:<>  | > 🖊 🚺    |
| Talous            | Varasto                                         | <oletu:< td=""><td>&gt; 1</td></oletu:<>    | > 1      |
|                   | Taloyhtiö (asukastyöt)                          | <oletu:< td=""><td>&gt; 🔨 🗐</td></oletu:<>  | > 🔨 🗐    |
|                   | Linjasaneeraukset (oletus)                      | <oletu:< td=""><td>&gt; / 🗂</td></oletu:<>  | > / 🗂    |
|                   | Vilin ubär sääntö                               | <oletu:< td=""><td>&gt; / ī</td></oletu:<>  | > / ī    |
|                   | Kate, nävtä ale                                 | <oletus< td=""><td>S / 7</td></oletus<>     | S / 7    |

H

.

-

~

7

20

-

÷

\$

.€

튭

曲

19

~

Nimeä asiakkaan mukaan

LI-lev.

54,00€

4. Avaa Hinnoittelu-välilehti

5. Klikkaa luodun hinnoittelusäännöstön kohdalta keltaista kynän kuvaa

6. Määrittele hinnoittelusäännön hinta

7. Tallenna oikein-merkistä rivin oikeasta laidasta

Toista sama kaikille halutuille hinnoittelusäännöille sekä työtehtävätuotteille.

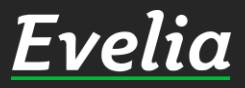

| 20 🔲 Evelia DEMO (täysversio) Oy | <ul> <li>Eveliina Lesoner</li> </ul>  | n                                         |                  | Haku                | ۹ 📌                   |
|----------------------------------|---------------------------------------|-------------------------------------------|------------------|---------------------|-----------------------|
| & Lähetteet 🏾 ASIAKAS: (37       | 75) MATTI RIST                        | FOLAINEN RYHMÄ                            | iт:              |                     |                       |
| eet                              | Licāā                                 | llusitvö /                                | Päivitä tie      | dot/                |                       |
| kaat Kaat                        | yhteyshenkilö                         | + lähete                                  | Q YTJ-hal        | ku                  | 💼 Poista asiakas      |
| et                               |                                       |                                           |                  |                     |                       |
| it Perustiedot Muis              | tiot Yhteyshenkilöt                   | Tiedostot Laskut                          | Kohteet Työt     | Tarviketarjoukset T | ehtävät               |
| t Nimi*                          |                                       | Nimenjatko                                |                  | Toinen nimenjatko   |                       |
| Matti Ristolainen                |                                       |                                           |                  | 2 55                |                       |
| us Osoite                        |                                       |                                           | Postinumero      | Postitoimipaikka    |                       |
| Teollisuustie 4                  |                                       |                                           | 68100            | Himanka             |                       |
| Laskutuksen sähköpos             | ti                                    | Muu sähköposti                            |                  | Puhelinnumero       |                       |
|                                  |                                       |                                           |                  |                     |                       |
| Y-tunnus                         |                                       | Verkkolaskuosoite 🕜                       |                  | Organisaatioyksikk  | ςö                    |
| en                               |                                       | A Third I I A The New York and the second |                  |                     |                       |
| set                              |                                       |                                           | Derintäkielto    |                     | uchialta 🗍 Mwntikialt |
| tarjoukset                       |                                       | ٠                                         | 0                |                     |                       |
| it.                              |                                       |                                           |                  | 22. 2. 7. 20        |                       |
| eet                              |                                       | Asiakkaan paarynma                        |                  | Muut ryhmat         |                       |
| it                               |                                       |                                           | •                | -                   |                       |
| Oletukset                        |                                       |                                           |                  |                     |                       |
| Viitteenne                       | Viitteemme                            | 2                                         | Merkki           | Kustar              | nnuspaikka            |
| Tilaaja                          | Maksuehto                             |                                           | 🗌 Käytä oletukse | ena                 |                       |
| Aloita haku kirjoittam           | alla                                  | •                                         | käänteistä alv   | :ta                 |                       |
| Rekisteröinnit                   | Tiedot päivitetty:<br>(tietoja ei ole | Lisätietoja                               |                  |                     |                       |
|                                  | haettu)                               |                                           |                  |                     | Tulá natkall          |

# &

~

•

ŝ

Ξ

# Hinnoittelusäännön asettaminen asiakkaalle / kohteelle

1. Mene asiakas-/kohderekisteriinja valitse oikea asiakas/kohde

2. Lisää asiakkaan / kohteen taakse oikea hinnoittelusääntö ja tallenna

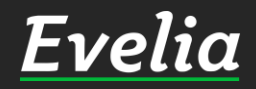

| ia 🟛 Evelia DEM     | IO (täysversio) Oy 🔹    | 🔹 Eveliina Lesone   | n                          | Haku                                   | ۹ 🛃                    |
|---------------------|-------------------------|---------------------|----------------------------|----------------------------------------|------------------------|
| t & Lähetteet       | 571 > 1564              |                     |                            |                                        |                        |
| <sub>teet</sub> TYC | ): (1569) KE            | ITTIÖREMON          | Vastaanotettu              |                                        |                        |
| akkaat              |                         | Min Including       |                            |                                        |                        |
| tteet               | 8                       |                     |                            |                                        |                        |
| ektit               | < Takaisin Pyy          | /dä hyväksyntä      | ā kuva Kopioi työpohjaksi  | <ul> <li>Merkitse valmiiksi</li> </ul> | 🗎 Sulje työ 📋 Poista 🕖 |
| alōt                | *                       | Tila: Vastaanotettu | Lähetä tekstiviesti        |                                        |                        |
| арри                |                         |                     |                            |                                        |                        |
| utus Per            | Lasku                   | Kuluuaraukset       | / Iyontekijat Muistiot Ti  | edostot O Ostolaskut Lo                | makkeet Työkirjaukset  |
| t Vie               | sut rentavat            | KUIUVATAUKSET       |                            |                                        |                        |
| at 😞                |                         |                     |                            |                                        |                        |
|                     | -                       |                     |                            |                                        |                        |
| 1                   | Ei laskuteta            | Keskeytetty         |                            |                                        |                        |
| iteri               | × Asiakas*              | Kohde               | Työn nimi*                 | Viitteenne                             |                        |
| ukset               | Evelia Oy               | Aloita haku kirjc   | Keittiöremontti            |                                        |                        |
| etarjoukset         | 2887025-1<br>Hämeenkatu |                     | Aloituspäivä               | Viitteemme                             |                        |
| vāt                 | 26 B<br>20700           |                     |                            | 🛗 Evelia - Se 1                        | fiksumpi työkalu       |
| tteet               | TURKU                   |                     | Raportointipäivä 🚱         | Tilaaja                                |                        |
| tit                 | EPR KR                  |                     | 01.03.2022                 | 💼 🛛 Aloita haku                        | ı kirjoittamalla       |
| s                   | ALV ✓<br>(Päivitetty    |                     | Työnjohtaja                | Sisäiset muis                          | tiinpanot              |
|                     | 20.01.2022)             |                     | Aloita haku kirjoittamalla | Jdjdi                                  |                        |
| Pro                 | ojekti                  | Työtyyppi           |                            |                                        |                        |
| A                   | loita haku kirjc        | ٠                   |                            | 2                                      |                        |
| Vaa                 | adittavat tvöntekiiä    | äroolit             | Lisää työntekijä           | Työntekijät<br>Eveliina Lesone         | n                      |
|                     |                         |                     | Aloita haku kirjoittamalla |                                        |                        |
|                     |                         |                     |                            |                                        |                        |
| Lie                 | noittelusäännöstä       | 5                   | Työmaanumero               | Tvöselite                              |                        |

# Hinnoittelusäännöstön määrittäminen työlähetteellä

Jos työlle valitulla asiakkaalla/ kohteella ei ole määriteltynä hinnoittelusääntöä, voit määritellä sen myös työlähetekohtaisesti, mikäli se poikkeaa oletushinnoittelusäännöstä.

1. Mene Työt&Lähetteet-osioon ja avaa oikea työ

2. Avaa työn perustiedot

3. Lisää oikea hinnoittelusääntö ja tallenna

Evelia

Mikäli jäi kysyttävää, ota yhteyttä tukeemme suoraan ohjelmiston tukichatistä, soittamalla tai sähköpostilla! Löydät myös lisää käyttöoppaita kotisivuiltamme osoitteesta evelia.fi/ohjeet

010 3377 255 tuki@evelia.fi evelia fi

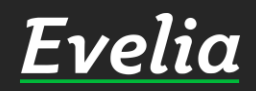